# QUICK INSTALLATION GUIDE

## **BIANCA/BRI für Windows NT**

Willkommen zu einer der leistungsfähigsten ISDN-Lösungen für Windows NT. Diese Lösung umfaßt nicht nur die CAPI (Common ISDN Application Program Interface), sondern auch NDIS-IP.

Die CAPI ist als Multi-CAPI implementiert, so daß sie CAPI 1.1- und CAPI 2.0-Anwendungen parallel unterstützt.

Systemvoraussetzungen

#### Hardware

IBM-kompatibler PC mit ISA- oder EISA-Bus, mindestens 486er CPU, mindestens 32 MB Hauptspeicher, Festplatte (BIANCA/BRI für Windows NT belegt etwa 5 MB) und 3,5"-HD-Diskettenlaufwerk.

#### Software

MS Windows NT ab Version 3.51 (Workstation oder Server) TCPIP (nur für BIANCA/BNDIS)

#### **Common ISDN Application Program Interface – CAPI**

CAPI ist eine Standardschnittstelle für ISDN-Anwendungsprogramme. CAPI ist unter Windows NT lediglich in der Version 2.0 spezifiziert. *BIANCA/BRI für Windows NT* bietet Ihnen zusätzlich eine Unterstützung der CAPI 1.1 als 16-Bit- und 32-Bit Schnittstelle an, so daß auch ältere Anwendungsprogramme Ihre ISDN-Karte verwenden können.

CAPI umfaßt folgende Schnittstellen:

- Inter-Device-Kommunikation (für Geräte-Treiber) CAPI 2.0 und CAPI 1.1
- DevIOCtl-Schnittstelle (für Geräte-Treiber) CAPI 2.0 und CAPI 1.1
- CAPI2032.dll (Anwendungsebene) CAPI 2.0 32-Bit
- CAPI1132.dll (Anwendungsebene) CAPI 1.1 32-Bit
- CAPI20.dll (Anwendungsebene) CAPI 2.0 16-Bit
- CAPI.dll (Anwendungsebene) CAPI 1.1 16-Bit

# Hardware-Installation

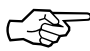

Bevor sie die BIANCA-ISDN-Karte installieren, prüfen sie im Windows NT-Diagnose-Tool welche Interrupts und Speicherbereiche auf Ihrem System noch frei sind. Notieren Sie sich je einen freien Interrupt und 16kB-Speicherbereich für jede Ihrer BRI-Karten und stellen Sie die entsprechenden Werte auf der Karte ein.

Zur Hardware-Installation befolgen sie bitte die Anweisungen in *BIANCA/BRI for Windows 95 – Getting Started* ab Seite 7.

## Software-Installation

In diesem Abschnitt wird Ihnen die Installation der BIANCA-CAPI-Treiber und der NDIS-IP-Treiber beschrieben.

#### **BIANCA-CAPI** Treiber

Legen sie die erste Installationsdiskette in ihr Diskettenlaufwerk. Wechseln Sie auf das Diskettenlaufwerk und starten Sie das Installationsprogramm "setup.exe".

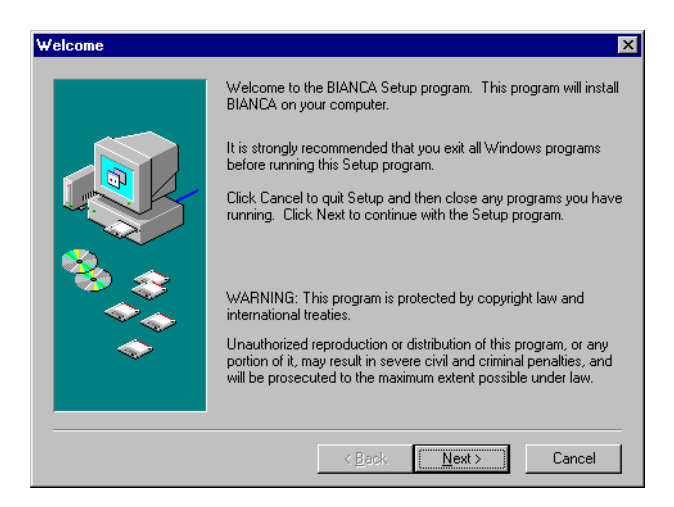

Das Installationsprogramm kopiert die Dateien auf ihre Festplatte und schreibt die erforderlichen Einträge in die Registry. Nach dem Kopieren der Dateien starten Sie bitte das BIAN-CA-Konfigurationsprogramm BIANCA Setup aus der Bianca-Programmgruppe.

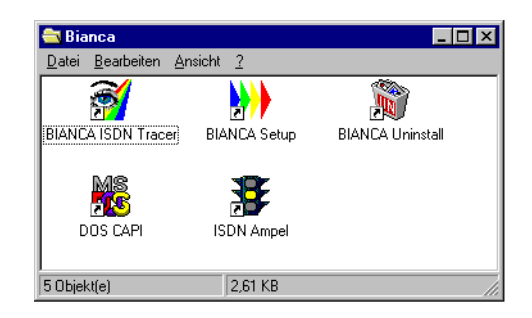

#### **BIANCA-Konfigurationsprogramm**

Das Programm bietet Ihnen an, eine Karte hinzuzufügen (Menüpunkt Board-ADD). Durch Auswählen des passenden Kartentyps gelangen Sie in eine Dialogbox, in der die Grundeinstellungen für dir Karte vorgenommen werden können.

| Edit Configuration for Board 1  |                     | ×      |
|---------------------------------|---------------------|--------|
| Board                           | Controller on Board |        |
| Hw1ype BRI<br>HwMemAddr 0x0D400 | Controller 0        | OK I   |
| Hwintr 10                       | Controller 1        | Cancel |
| SwDriverPath                    | Controller 2        |        |
| D. WINNESTSTEMS2                | Controller 3        |        |

Stellen Sie hier die Speicheradresse und den Interrupt für die Karte ein, so wie Sie die Jumper auf der Karte eingestellt haben. Wählen Sie nun den »Controller 0«-Button an. In der folgenden Dialogbox können Sie eine Reihe von Einstellungen für Ihre ISDN-Karte vornehmen.

| Edit Board 1 in the System                             | ×                               |  |  |
|--------------------------------------------------------|---------------------------------|--|--|
| D-channel protocol                                     |                                 |  |  |
| DchanProtocol automatic D-channel protocol recognition |                                 |  |  |
| general CAPI 1.1 + 2.0 settings                        | EAZ mapping (only for CAPI 1.1) |  |  |
| vse transparent bit coding                             | EAZ0 EAZ5                       |  |  |
| send ALERT message before connect                      | EAZ1 EAZ6                       |  |  |
| disable FAX G3 Error correction mode (ECM)             | EAZ2 EAZ7                       |  |  |
| ☑ use maximal FAX G3 receive speed                     | EAZ3 EAZ8                       |  |  |
| 🔲 suppress BinTec Fax Header                           | EAZ4 EAZ9                       |  |  |
| 🔲 suppress BinTec Fax Logo                             | Expert ISDN settings            |  |  |
| 🗖 disable ISDN call handling                           | TEL Texts Tel DochanL2Perm      |  |  |
| ✓ disable S0 power detection                           |                                 |  |  |
| disable V.42bis compression                            | SPID (only for National ISDN-1) |  |  |
| ☐ disable CRC-4 procedure (PMX only)                   |                                 |  |  |
| CAPI 1.1 settings                                      | SPID1                           |  |  |
| ☐ force X.25 D-bit usage                               | SPID2                           |  |  |
| use EAZ 0 for incoming calls without EAZ               |                                 |  |  |
| (OK)                                                   | Cancel                          |  |  |

Die wichtigste Einstellung ist das zu verwendende D-Kanalprotokoll – wählen Sie zunächst die »Automatic D channel protocol recognition«. Mit dieser Einstellung findet die Software bei den meisten ISDN-Anschlüssen das verwendete D-Kanal-Protokoll bei jedem Neustart des Rechners selbst heraus.

Informationen zu den weiteren Einstellmöglichkeiten finden Sie in *BIANCA/BRI for Windows 95 – Getting Started* ab Seite 17.

Das BIANCA-Konfigurationsprogramm erzeugt die nötigen Registryeinträge für die neue ISDN-Karte im Windows NT-System.

#### Die Konfigurationsdatei BIANCA.CFG

In der Datei BIANCA.CFG (im Verzeichnis  $\mbox{win}[x]\system32$ ) sind alle notwendigen Einstellungen zum Bertrieb der ISDN-Karten zusammengefaßt.

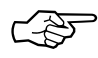

Diese Datei wird von der Software automatisch erstellt und verwaltet. Im Normalfall sind keine Anpassungen von Hand nötig.

Weitere Informationen zu dieser Datei finden Sie im Handbuch *BIANCA/BRI für DOS und Windows*, Seiten 4-2 bis 4-10.

# Installation der BIANCA/NDIS-IP-Treiber

Öffnen sie die Programmgruppe *Hauptgruppe*. Gehen sie in die *Systemeinstellungen*. Rufen sie die Netzwerkinstallation auf. Wählen sie »Adapter hinzufügen«.

Legen sie die erste Installationsdiskette in ihre Diskettenstation. Wählen sie in der Auswahlliste »Anderer nicht aufgeführter Netzwerkadapter«. Geben Sie ihren Laufwerksbuchstaben sowie das Unterverzeichnis *BNDIS* ein und bestätigen sie die Eingabe mit *OK*.

| etzwerk                                                     |                   |                  | ? ×                    |
|-------------------------------------------------------------|-------------------|------------------|------------------------|
| Identifikation Dienste Protokolle                           | Netzwerkkarte     | Bindungen        |                        |
| <u>N</u> etzwerkkarte:                                      |                   |                  |                        |
| ■⊉ [1] 3Com Etherlink III PCI Bus-I<br>■⊉ [2] BNDIS Adapter | Master Adapter (3 | iC590)           |                        |
| Hinzufügen Entfernen                                        | Eigenschaft       | en <u>A</u> ktua | alisieren              |
| BinTec Communications BNDIS Ad                              | lapter            |                  |                        |
|                                                             |                   |                  |                        |
|                                                             |                   |                  |                        |
|                                                             | -                 | OK I             | 6 k. k. a. a. k. a. a. |

Das Installationsprogramm kopiert die Dateien auf ihre Festplatte und schreibt die erforderlichen Einträge in die Registry. Außerdem generiert es ein Symbol für das Konfigurationstool in der Programmgruppe *BIANCA*. Über dieses Tool wird BIANCA (Allgemein)

der NDIS-Treiber dann konfiguriert und die Konfigurationsdaten geschrieben.

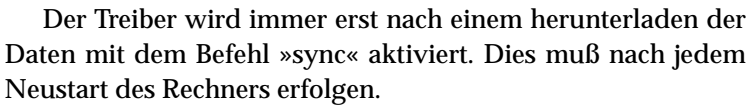

1,29 KB

1 Objekt(e)

Wenn Sie das herunterschreiben der Daten bei jedem Neustart automatisieren so müssen Sie den Service »BNDIS STAR-TER« installieren.

#### **BNDIS-STARTER Service**

Wählen Sie hierzu »Service hinzufügen« in der Windows NT-Netzwerkinstallation. Legen sie die Installationsdiskette in ihre Diskettenstation.

Wählen sie in der Auswahlliste »Anderer nicht aufgeführter Netzwerkadapter«. Geben Sie ihren Laufwerksbuchstaben und das Unterverzeichnis »SBNDIS« ein und bestätigen sie die Eingabe mit *OK*.

Das Installationsprogramm kopiert die Dateien auf Ihre Festplatte und schreibt die erforderlichen Einträge in die Registry.

| Netzwerk                                                     |                                                                               |                                                |          |            | ? ×           |
|--------------------------------------------------------------|-------------------------------------------------------------------------------|------------------------------------------------|----------|------------|---------------|
| Identifikation                                               | Dienste                                                                       | Protokolle                                     | Netzwerk | karte Bind | ungen         |
| <u>N</u> etzwerkdie                                          | nste:                                                                         |                                                |          |            |               |
| Arbeitss<br>BNDIS<br>Comput<br>NetBIOS<br>RPC-Ko<br>Server-I | tationsdier<br>Starter Se<br>ar-Suchdie<br>3-Schnitts<br>Diguratior<br>Dienst | nst<br><mark>vice</mark><br>enst<br>telle<br>n |          |            |               |
| Hinzufüge<br>Beschreibu<br>BinTec Co                         | :n  <br>ıng:<br>mmunicati                                                     | Entfernen                                      | Eigen    | schaften   | Aktualisieren |
|                                                              |                                                                               |                                                |          | OK         | Abbrechen     |

Konfiguration des BNDIS-Treibers

Die Konfiguration des NDIS-Treibers ist in *BIANCA/BRI for Windows 95 – Getting Started* ab Seite 20 beschrieben. Das Windows NT-Konfigurationsprogramm entspricht dem Konfigurationsprogramm für Windows 95.

#### Statustool ISDN-Ampel

In der Bianca-Programmgruppe findet sich das Programm ISDN-Ampel, das eine Reihe statistischer Daten zu Ihrer ISDN-Karte anzeigt. Die Ampel selbst zeigt den momentanen Zustand der LEDs auf der Rückblende der ISDN-Karte an. Die Bedeutung der LEDs wird im Handbuch *BIANCA/BRI für DOS und Windows* auf Seite 2-6 erläutert.

| SISDN D B              |              |               | _ 🗆 X         |
|------------------------|--------------|---------------|---------------|
| \$                     | D<br>Channel | B1<br>Channel | B2<br>Channel |
| packets transmit       |              | 7             | 0             |
| packets received       |              | 135           | 0             |
| errors transmit        | 0            | 0             | 0             |
| errors received        | 0            | 0             | 0             |
| plci with used B-Chan. |              | 257           | 0             |
| plci state             |              | 8             | 0             |
|                        |              |               |               |

INSTALLATION DER BIANCA/NDIS-IP-TREIBER

QUICK INSTALLATION GUIDE

BinTec Communications GmbH Willstätterstraße 30 D-90449 Nürnberg

Tel.0911/96 73-0 Fax0911/688 07 25

Document #70654